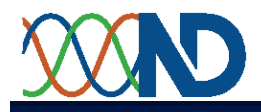

# *IP Operations Manual* August 2009

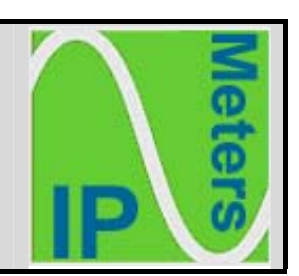

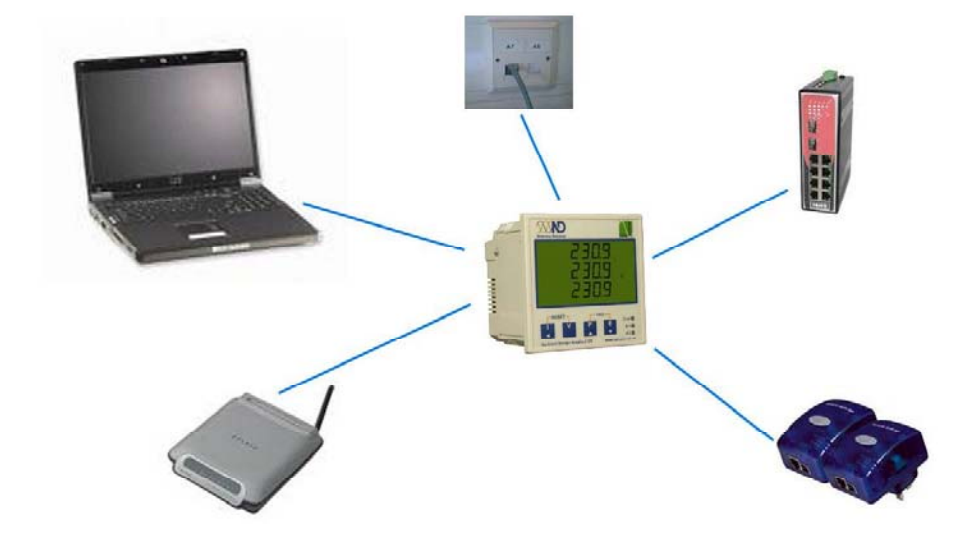

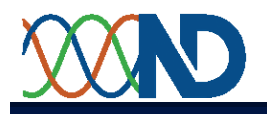

# Contents

| 1. | Introduction                                                                                                    |    |
|----|----------------------------------------------------------------------------------------------------|----|
| 2. | <ul> <li>General Description</li> <li>Energy Management</li> <li>Energy Management with digital Input/Output</li> <li>System Meter</li> </ul> |    |
| 3. | Values Page                                                                                                    | 5  |
| 4. | History Page                                                                                                    | 6  |
| 5. | 3 Phase Page                                                                                                    | 7  |
| 6. | Per Phase Page                                                                                                    | 7  |
| 7. | Graph 1                                                                                                    | 8  |
| 8. | Graph 2                                                                                                    | 9  |
| 9. | Profile                                                                                                    | 10 |
| 10 | . Totals & Alarms                                                                                                    | 11 |
| 11 | . Setup                                                                                                    | 12 |
| 12 | . Network                                                                                                    | 13 |
| 13 | . Comms & Logging                                                                                                    | 14 |
| 14 | . Totals & Alarms Setup                                                                                                    | 16 |
| 15 | . Scales                                                                                                    | 17 |
| 16 | . Connecting to a Stand alone PC/Laptop                                                                                                    | 18 |
| 17 | . Customer Upgrades                                                                                                    | 20 |
| 18 | . Appendix A                                                                                                    | 21 |
| 19 | . Appendix B                                                                                                    | 22 |
| 20 | . Appendix C                                                                                                    | 23 |

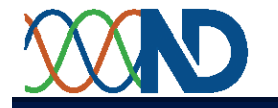

## Introduction

The information below was current at time of publication. However, products and product options are in continuous development. Please check current availability by contacting your local dealer or at <u>www.ndmeter.co.uk</u>.

IP Meters are available as follows:

- > PowerRail 350IP System Meter;
- > PowerRail 350IP Energy Management Meter;
- Cube 350IP System Meter;
- > Cube 400IP System Meter;
- > Cube 400IP Energy Management Meter.

Key hardware differences between the various Meters are as follows:

- PowerRail Meters mount on a DIN Rail;
- Cube Meters are DIN 96x96 panel mounting;
- PowerRail 350 and Cube 350 feature a single line LCD display;
- Cube 400 Meter features a 3-line LCD display;
- Cube 400 Meters are optionally available with 2 digital inputs (for counting or status indication) and 2 digital outputs (for alarm of remote control).

Key software differences between the various are as follows:

- Energy Management Meters feature a comprehensive set of web pages, providing an Energy Management solution to the user;
- System meters feature a limited set of web pages, sufficient for installation, commissioning and basic remote trouble shooting.

## **IP Meter Webpages**

There are three types of web page configuration available as shown below: Energy Management, Energy Management with IO and System Meter.

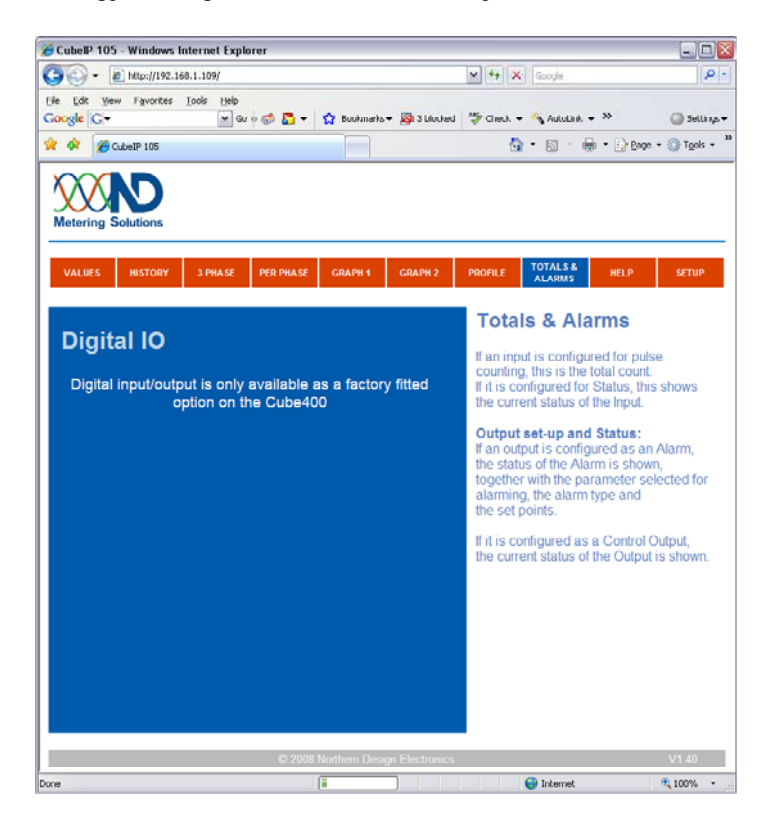

#### **Energy Management**

All pages are available except

- Totals & Alarms
- Totals & Alarms under Setup

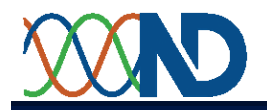

| CubelP 105 - Windows In              | iternet Explorer |                                                                                                    |                  |                                                                                            |                                                                                                    |
|--------------------------------------|------------------|----------------------------------------------------------------------------------------------------|------------------|--------------------------------------------------------------------------------------------|----------------------------------------------------------------------------------------------------|
| 🚱 🕞 🗕 http://192.168                 | 8.1.109/         |                                                                                                    |                  | V 4 X Google                                                                               | 8.                                                                                                    |
| Ele Edit View Fgworkes<br>Google C.+ | Iools Help       | 🚨 - 😭 Bookmar                                                                                                    | ks 🗸 👰 3 blocked | 🍄 Check 🗸 🔦 AutoLink 🗸 🤒                                                                   | G Settings -                                                                                                    |
| 😪 🐼 🏾 🍎 CubelP 105                   |                  |                                                                                                    |                  | 🚯 • 📾 • 🖗 • 🕼                                                                              | tage + 🔘 T <u>o</u> ols + 1                                                                                                    |
| Metering Solutions                   |                  |                                                                                                    |                  |                                                                                            |                                                                                                    |
| VALUES HISTORY                       | 3 PHASE PER      | PHASE GRAPH 1                                                                                                    | GRAPH 2          | PROFILE TOTALS & HELP                                                                      | SETUP                                                                                                    |
|                                      |                  |                                                                                                    |                  | Totals & Alarms                                                                            |                                                                                                    |
| Inputs                               | Counter          |                                                                                                    | Status           | If an input in configured for r                                                            | autoo                                                                                                    |
| Input 1                              | 8                | m <sup>a</sup>                                                                                                    | off              | counting, this is the total co                                                             | unt.                                                                                                    |
| Input 2                              | 8                | m <sup>3</sup>                                                                                                    | off              | If it is configured for Status,<br>the current status of the Inpu                          | this shows<br>it                                                                                                    |
| Outputs<br>Output 1<br>Alarm Status  | On Low           | Rav                                                                                                    | v Reading        | Output set-up and Status<br>If an output is configured as<br>the status of the Alarm is sh | an Alarm,<br>iown,                                                                                                    |
| Alarm Source<br>Parameter            | kVA Dema<br>0    | nd                                                                                                    |                  | together with the parameter<br>alarming, the alarm type and<br>the set points.             | selected for<br>d                                                                                                    |
| Trip High                            | 9999             | Release at:                                                                                                    | 9999             | Nit is configured as a Contr                                                               | al Outrait                                                                                                    |
| Trip Low                             |                  | Release at:                                                                                                    |                  | the current status of the Out                                                              | put is shown.                                                                                                    |
| Output 2                             |                  |                                                                                                    |                  |                                                                                            |                                                                                                    |
| Alarm Status                         | On Low           | Rav                                                                                                    | v Reading        |                                                                                            |                                                                                                    |
| Alarm Source                         | kW Demar         | nd                                                                                                    |                  |                                                                                            |                                                                                                    |
| Parameter                            |                  |                                                                                                    |                  |                                                                                            |                                                                                                    |
| Trip High                            | 9999             | Release at:                                                                                                    | 9999             |                                                                                            |                                                                                                    |
| Trip Low                             |                  | Release at:                                                                                                    |                  |                                                                                            |                                                                                                    |
|                                      |                  | © 2008 Northern De                                                                                                    | sion Electronics | •                                                                                          | V1.40                                                                                                    |
|                                      |                  | A REAL PROPERTY AND A REAL PROPERTY AND A REAL | agaithean milles |                                                                                            | and the second second s |

## Energy Management with Digital I/O

All pages are available

| CubelP 105 - Windows Int                                                                                                    | ernet Explo                    | rer                                                                 |                                |                                              |                                                                                                    |                                                                                                    |                                                                                                    |                                                                       |
|----------------------------------------------------------------------------------------------------|--------------------------------|---------------------------------------------------------------------|--------------------------------|----------------------------------------------|----------------------------------------------------------------------------------------------------|----------------------------------------------------------------------------------------------------|----------------------------------------------------------------------------------------------------|-----------------------------------------------------------------------|
| G - ND http://192.168.                                                                                                    | 1.110/                         |                                                                     |                                |                                              | ¥ 47 ×                                                                                                    | Google                                                                                                    |                                                                                                    | P ·                                                                   |
| Ele Edit View Favorites I<br>Google G                                                                                                    | nols Help<br>V Gu              | ø 🕹 -                                                               | 😭 Buukuna                      | rks 🔻 🔯 3 bluches                            | J 🍄 Clerik •                                                                                                    | AutoLink                                                                                                    | • »                                                                                                    | 🔘 Sellands 🕶                                                          |
| 🚖 🐟 Ň CubeIP 105                                                                                                    |                                |                                                                     |                                |                                              | 6                                                                                                    | • 🖸 • 🕯                                                                                                    | 🖶 🔹 🔂 Bage                                                                                                    | • 💮 Tools • 🎽                                                         |
| Metering Solutions                                                                                                    |                                |                                                                     |                                |                                              |                                                                                                    |                                                                                                    |                                                                                                    |                                                                       |
| VALUES HISTORY                                                                                                    | 3 PHASE                        | PER PHASE                                                           | GRAPH 1                        | GRAPH 2                                      | PROFILE                                                                                                    | ALARMS                                                                                                    | HELP                                                                                                    | SETUP                                                                 |
| Per Phase<br>Current<br>Voltage<br>Power Factor<br>Power<br>3 Phase<br>Active Power<br>Reactive Power<br>Cost per Hour<br>Carbon per Hour | 1<br>0.0<br>0.0<br>1.00<br>0.0 | 2<br>0.0<br>0.0<br>1.00<br>0.0<br>0.0<br>0.0<br>0.00<br>0.00<br>0.0 | 3<br>0.0<br>0.0<br>1.00<br>0.0 | Amps<br>Volts<br>kW<br>kW<br>kvar<br>£<br>kg | Valu<br>Per Ph<br>Real tin<br>and Po<br>NOTE:<br>the pha<br>seem w<br>then the<br>See: Cl<br>The val<br>To char<br>Values | es<br>ase<br>ne Power, \<br>wer Factors<br>If the Powe<br>ses (or any<br>rong or diss<br>Meter may<br>heck Wiring<br>ues refresh<br>tige this sett<br>Refresh tim | Voltages, Ct<br>for the 3 pf<br>r Factors of<br>other readin<br>play negativ<br>be incorrect<br>be incorrect<br>rate can be<br>ing see:<br>e | irrents<br>nases.<br>fwo of<br>gs)<br>e kW,<br>dty wired.<br>altered. |
| Energy<br>Active Energy<br>Cost<br>Carbon<br>Reactive Energy                                                                              | ,                              | 0.0<br>0.00<br>0.000<br>0.0                                         |                                | kWh<br>£<br>tonnes<br>kvarh                  |                                                                                                    |                                                                                                    |                                                                                                    |                                                                       |
|                                                                                                    |                                | © 2008                                                              | Northern Do                    | esign Electronics                            | ;                                                                                                    |                                                                                                    |                                                                                                    | V1.40                                                                 |
| Done                                                                                                    |                                |                                                                     |                                |                                              |                                                                                                    | 😜 Internet                                                                                                    |                                                                                                    | R 100% ·                                                              |

#### System Meter

Only the following pages are available:

- > Values page
- Pages used for network setup
- Pages used for file transfer

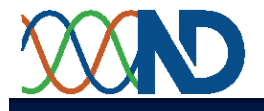

#### **IP Meter Pages**

#### Values

The *Values* page provides live real time measurements from the meter.

| VALUES                                                     | HISTORY                                    | 3 PHA SE                          | PER PHASE                                          | GRAPH 1                                 | GRAPH 2        | PROFILE                                                                                                    | TOTALS &<br>ALARMS                                                                                                    | HELP                                                      | SETUP                     |
|------------------------------------------------------------|--------------------------------------------|-----------------------------------|----------------------------------------------------|-----------------------------------------|----------------|----------------------------------------------------------------------------------------------------|----------------------------------------------------------------------------------------------------|-----------------------------------------------------------|---------------------------|
| <b>Per Pha</b><br>Current<br>Voltage<br>Power<br>Power     | <b>se</b><br>t<br>e<br>Factor              | 1<br>11.4<br>228.5<br>0.96<br>2.5 | 2<br>11.4<br>229.0<br>22<br>0.96<br>0.<br>2.5<br>2 | 3<br>I.4 Amj<br>7.3 Voli<br>95<br>.5 kW | ps<br>ts       | Instantaneous Values Per Phase Real time Voltages, Currents and Power Factors for the 3 phases. NOTE: If the PFs of two of the phases |                                                                                                    |                                                           | Jes<br>nd<br>s.           |
| <b>3 Phase</b><br>Active F<br>Reactiv<br>Cost pe<br>Carbon | ⊃ower<br>⁄e Power<br>er Hour<br>i per Hour |                                   | 7.4<br>0.8<br>0.48<br>0.9                          | kW<br>kva<br>£<br>kg                    | r              | (or any of then the See: Ch<br>3 Phas<br>Real tim<br>powers:<br>Energy                                                                | (or any other readings) seem wrong<br>then the Meter may be incorrectly wired.<br>See: Check Wiring.<br>3 Phase<br>Real time instantaneous 3 phase<br>powers.<br>Energy |                                                           |                           |
| Energy<br>Active E<br>Cost<br>Carbo<br>Reactiv             | Energy<br>on<br>/e Energy                  | 6<br>4<br>5                       | 9785.3<br>536.04<br>8.235<br>5711.4                | kW<br>£<br>ton<br>kva                   | h<br>nes<br>rh | Total 3<br>date tog<br>emissic<br>The valu<br>To chan<br><b>Values</b>                                                                | phase Energether with constructions.<br>Uses refreshinge this setting Refresh time                                                                                      | gy consump<br>cost & carbo<br>rate can be<br>ng see:<br>e | tion to<br>on<br>altered. |

The *Per Phase* section displays individual values for each of the three phases.

In the event of a 3-phase meter being configured for a single-phase voltage connection (only phase 1 of the meter is connected), then phase 1 will display the measured values while phases 2 and 3 will display zero. Power factor will display 1 for both phases 2 and 3.

The *3 Phase* section shows the three phase totals of active and reactive power plus the present hourly cost and hourly carbon emissions.

The *Energy* section shows accumulated values. The values displayed on the screen are updated at regular intervals. The interval at which the screen is updated can be changed by clicking on the link "Values Refresh Time" in the right-hand text panel. This displays a window showing the refresh time in a text box. To change the refresh time type a new value into the text box and then press the 'Tab' key.

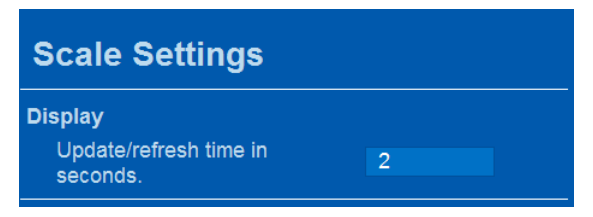

The text panel also contains a link labelled "Check Wiring"; this is an Internet link to a document that provides advice on correcting faults that may have occurred when the meter was installed.

NOTE: Cost and  $CO_2$  are calculated from the consumption when the page is displayed. If the "Cost per kWh" is changed to reflect a change in the tariff, the costs as displayed will be calculated on this new rate rather than reflecting the actual cost at the time consumption occurred.

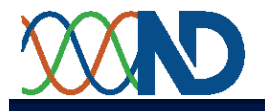

#### History

The *History* page provides displays of present and historic energy consumption for the last 12 months, together with cost and carbon emissions. The cost and carbon are based on the cost per kWh and carbon per kWh that are entered on the meter setup page.

| -                 | k\M     | Cost/br | ka C/br |
|-------------------|---------|---------|---------|
| notantanoouo      | 14.2    | 0.01    | 1 66    |
| nstantaneous      | 14.2    | 0.01    | 1.00    |
|                   | kWh     | Cost    | kg C    |
| Meter Reading now | 10363.5 |         |         |
| This Month        | 381.9   | 0.38    | 44.68   |
|                   | kWh     | Cost    | kg C    |
| January           |         |         |         |
| February          |         |         |         |
| March             |         |         |         |
| April             |         |         |         |
| Иау               |         |         |         |
| June              |         |         |         |
| July              |         |         |         |
| August            |         |         |         |
| September         |         |         |         |
| October           | 8812.0  | 8.81    | 1031.00 |
| November          | 1169.6  | 1.17    | 136.84  |
| December          |         |         |         |
|                   |         |         |         |

#### History

#### Summary kW information

- Present load with hourly cost & carbon emissions
  Total kWh month to date with total cost & carbon emissions
- kWh's for each of the previous 12 months with cost & carbon emissions

#### NOTES:

Wh's as the total, recorded by your meter.

Cost & carbon emissions are calculated on the values entered in the Setup screen. If there are multiple tariffs, an average cost should be used & the costs will be estimates.

Readings for the current calendar month are shown underneath the instantaneous values, with a table for the previous 12 months below that. Only complete months are shown in this table so readings for the current month are not included; if values for the current month are shown, these will be for the previous year.

The illustration above shows a meter part way through the month of December. The total for December so far is shown in the line labelled "This Month". The complete totals for the previous months are shown in the table; 'December' being the total in the previous year. It is important to note that the most recent entry in the table will be the month before the current calendar month.

If the meter has been running for less than one year then entries for previous months will be blank. The Set-up facility allows historic data to be manually entered to provide a complete picture even with a newly installed meter.

The text panel includes links to help on the setup screen and details of how cost and carbon are calculated.

NOTE: Cost and  $CO_2$  are calculated from the consumption when the page is displayed. If the "Cost per kWh" is changed to reflect a change in the tariff, the historic costs as displayed will be calculated on this new rate rather than reflecting the actual cost at the time consumption occurred.

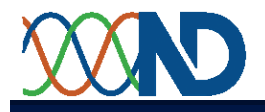

#### 3 Phase

The *3 Phase* page provides simulated analogue meters of four key system parameters, together with the reading in digital format in the top left hand corner of each meter.

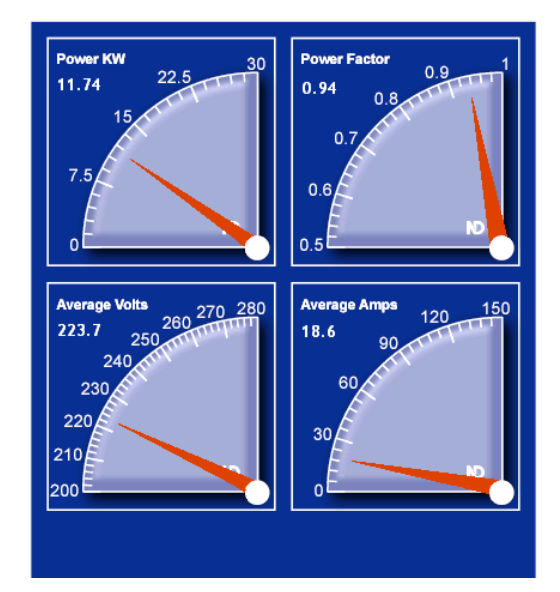

#### 3 Phase

The meters display instantaneous system Power in kW, Power Factor and the average of the three Currents and Voltages. Readings are updated every few seconds to track changing load conditions.

Each meter shows a traditional analogue indication together with the digital value. The analogue pointer shows the value at a glance while the digital display makes taking precision readings easy. Full Scale values are determined by the Meter settings.

Help Power Factor is a measure of how efficiently electricity is being used.

A poor Power Factor, below 0.85, may need to be investigated - particularly if the load is high.

The voltage and current meters show the average value of the three phases. The power is the total active power, the sum of the three individual phase powers. The power factor is derived from the total active and reactive power for the system. The scales of the meters can be altered through the setup pages by selecting the "Configuration" access level and then selecting the *scales* page.

**NOTE:** When calculating the average voltage, a low or zero reading is ignored — the meter presumes that it is connected to a single-phase system.

#### Per Phase

The *Per Phase* page provides displays the voltages and currents of each phase. The scales of these meters are the same as the scales of the voltage and current meters on the *3 Phase* page and can be set in the same way.

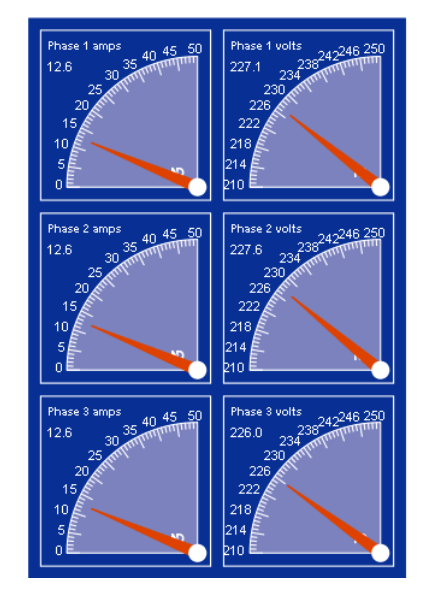

#### Per Phase

The meters display the instantaneous Currents and Voltages (line or phase as selected) for all three phases. Readings are updated every few seconds to track changing load conditions.

Each meter shows a traditional analogue indication together with the digital value. The analogue pointer shows the value at a glance while the digital display makes taking precision readings easy. Full Scale values are determined by the Meter settings.

#### Help

All three currents and voltages should be roughly the same. Any significant and constant differences may need to be investigated.

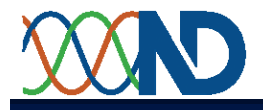

#### Graph 1

The first graph page provides a live graph of the average voltage across the three phases and the individual phase currents.

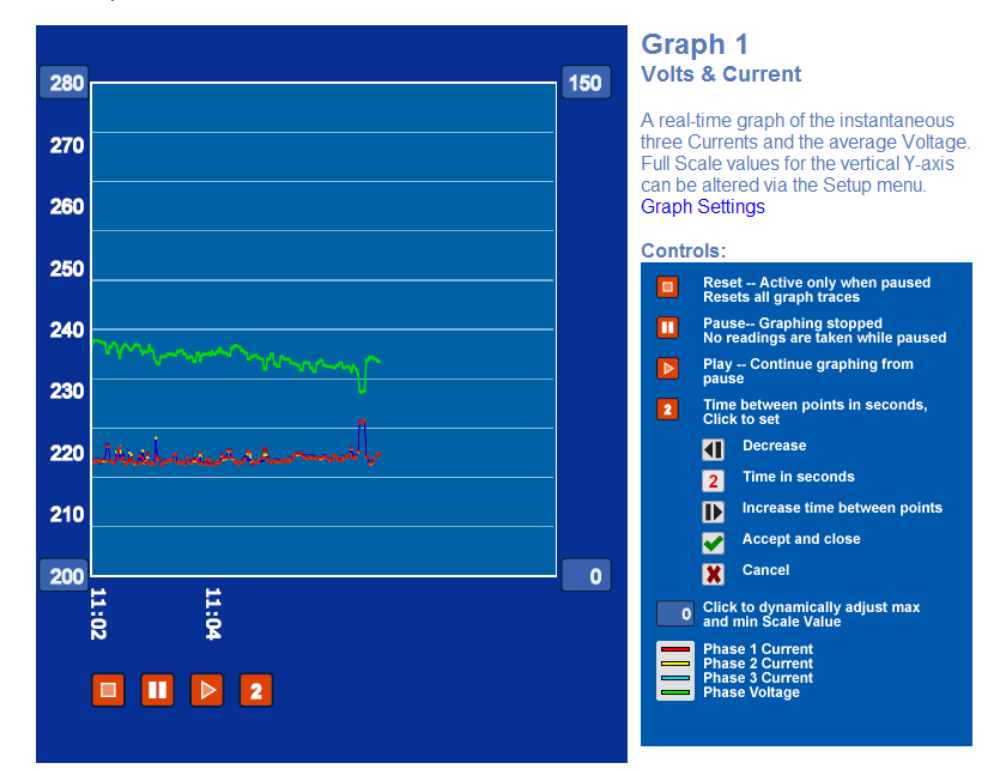

The graph starts plotting as soon as the page is loaded. Hovering the mouse over any point on a trace opens a small window displaying the actual data at that point. Clicking the pause button ( $\square$ ) freezes the display; while frozen click the reset button ( $\square$ ) to clear the display or the play button ( $\square$ ) to resume plotting. The time interval button ( $\square$ ) shows the interval between points in seconds, click on this button to change the interval.

NOTE There is no indication on the graph if the display had been paused and then restarted, or the time interval had been changed.

There are two ways to change the scale of the graph. Clicking on the maximum or minimum number for either of the scales causes a text box to be displayed. A new value entered in this text box causes the display to be rescaled immediately. The changed scales are effective as long as the graph page is displayed and lost when another page is viewed. The next time the graph page is displayed the scales revert to their default values. The default values can be changed through the setup pages by selecting the "configuration" access level and then choosing the *scales* page. The default scale values apply to both the graphs and the analogue meters on the *3 Phase* and *Per Phase* pages.

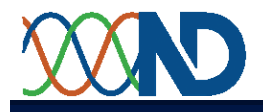

#### Graph 2

The second graph page provides a live graph of the total system power (in kW) and the system Power Factor.

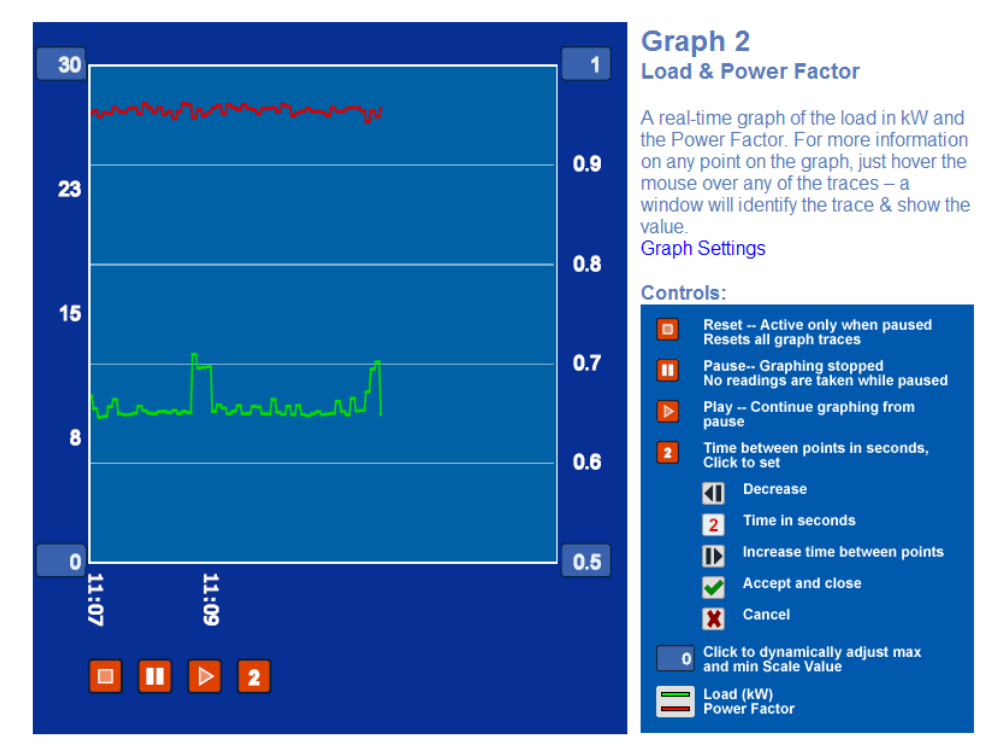

The controls for this graph are same as those for the *Graph 1* page.

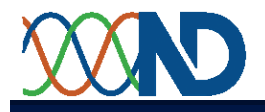

### Profile

The *Profile* page provides a display of the historic energy consumption logged by the meter.

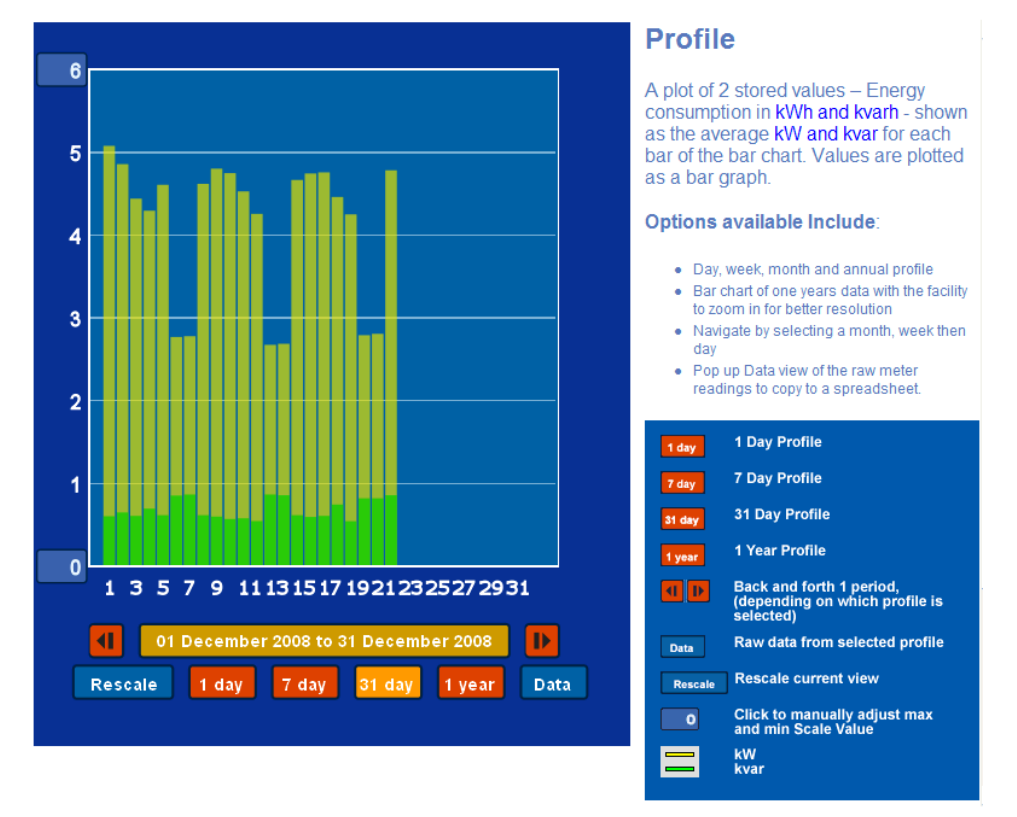

The energy profile is presented as a bar chart and can be shown across a single day, 7 days, 31 days or a whole year. The chart can be auto-scaled (by clicking the Rescale button) or manually by clicking on the maximum or minimum number of the energy consumption axis. The latter causes a text box to be displayed where new max / min scale value can be entered. The periods immediately before or after the one displayed can be selected for viewing by clicking on the arrow buttons (**1**, **b**). The Data button causes a new window to be displayed that contains the currently viewed data as text; this can be copied and pasted into another application.

#### To navigate to a particular day:

Select 31 day and then use the arrow buttons ( , b) to view the month you require.

Then select 7 day, use the arrow buttons ( , b) to scroll through the weeks with in that month, until the required week is displayed.

Now select 1 day and use the arrow buttons (4, 1) to select the day of the week you require.

**NOTE:** In order for profiling to function correctly, the first four parameters on the logging page must be set to log kWh (high and low words, 7680 and 7681 respectively) and kvarh (high and low words, 7684 and 7685 respectively).

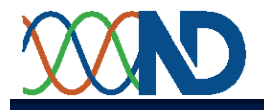

#### **Totals & Alarms**

If the digital input and output option is fitted to the meter then the Totals and Alarms page displays the counter inputs and alarm status.

| Status<br>off |
|---------------|
| off           |
|               |
| off           |
|               |
|               |
| Raw Reading   |
| 0             |
|               |
| it: 9999      |
| it: 0         |
|               |
| Raw Reading   |
| 0             |
|               |
| it: 9999      |
| it: 0         |
|               |

#### **Totals & Alarms**

If an input is configured for pulse counting, this is the total count. If it is configured for Status, this shows the current status of the Input.

#### Output set-up and Status:

If an output is configured as an Alarm, the status of the Alarm is shown, together with the parameter selected for alarming, the alarm type and the set points.

If it is configured as a Control Output, the current status of the Output is shown.

The values of the counters are displayed at the top of the page. The status of the alarms is shown along with the high and low set points. The counters and alarms can be configured using the setup pages.

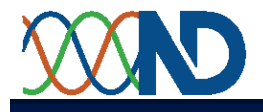

#### Setup

The *Setup* page displays the meter settings and allows an operator or installer to update them.

| <b>~</b> (                                  |            | Meter Setup                                                                                                    |
|---------------------------------------------|------------|----------------------------------------------------------------------------------------------------|
| Setup<br>Meter Name                         |            | A 12 character name may be entered to identify the Meter, this is shown in the web browser as the page title.                       |
| Inputs                                      | 200        | CT Primary is the Primary current rating<br>of the CT or Current Sensor used. (The<br>secondary is factory fixed).                  |
| Nominal Volts                               | 400        | Nominal Volts should be as defined on the Meter Rating Label, unless external                                                       |
| Demand Periods<br>Demand Period<br>(x10sec) | 6          | voltage transformers (or equivalents)<br>are used. These values must match the<br>installation otherwise readings will be<br>wrong. |
| kW Demand Period<br>(mins)                  | 30         | Demand Periods are the time periods<br>over which readings are averaged. The                                                        |
| Constants<br>g C/kWh                        | 118        | Maximum Demand period – 30 min in<br>the UK & 15 min in Europe.                                                                     |
| 1/100 pence per kWh                         | 10         | The Demand Period (x10sec) is the time used for averaging the Voltage and                                                           |
| Access                                      | Minus Only | Current readings to give an indication of system load.                                                                              |
| Access Level                                |            | Constants are used for calculation<br>purposes only. These are entered as:                                                          |

At the bottom of the screen the *Access* section contains a drop-down control that sets the level of control that the user has over the settings.

- The "View Only" option only allows the user to see the settings they cannot be changed. If a user tries to edit the settings in "View Only" mode then the edits are discarded and the display reverts to the current values.
- > The "Operator" setting is currently disabled.
- The "Configuration" setting gives access to further setup pages (such as Network Configuration) through an additional menu bar that is displayed at the bottom of the screen in this mode A 4 digit numeric Password is required to access "Configuration" mode.

The *Meter Name* is the title on the web browser page that displays the meter pages. This *Meter Name* can only be edited at "Configuration" level; other values on this page can be edited at "Operator" level.

The *Inputs* section describes the connection between the meter and the electricity supply in calculating readings. CT Primary is the primary rating of the current transformers that are sensing the current flowing in the circuit. Nominal Volts is the rating of the voltage inputs; this should be identical to the "Voltage Input" as shown on the meter label unless voltage transformers are used.

The *Demand Periods* are the length of time over which readings are averaged.

**Demand Period** is the averaging time for Current & Voltage measurements.

*kW Demand Period* is the averaging time for kW, kVA & kvar measurements.

The *Constants* section contains the cost of each unit of electricity (kWh) and the amount of carbon emission that is associated with generating each kWh. Carbon is entered in grams per kWh and cost in hundredths of a penny. These constants are used to calculate the Cost and Carbon fields on the Values page.

• To change a parameter, type in the value you require followed by the Tab key.

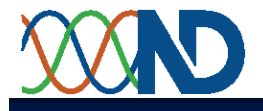

#### Network Setup

The *Network Setup* page is only accessible in Configuration mode. Generally a network administrator should provide the necessary parameters for setting up the network interface.

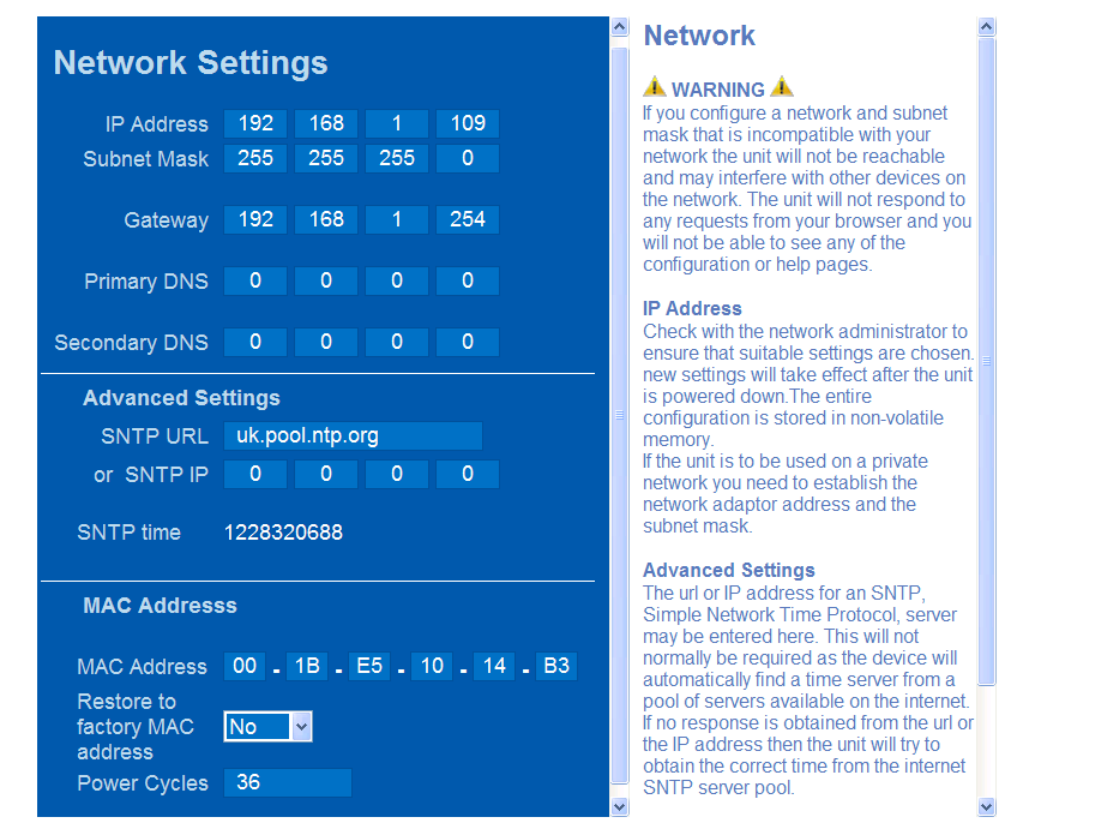

The meter is supplied with a default IP address of 192.168.1.127 and a subnet mask of 255.255.255.0. The DNS server addresses are only required if the meter is used for automatic remote data-logging.

#### Advanced Settings

The Advanced Settings section allows the name or IP address of a simple network time protocol (SNTP) server to be specified. If your default gateway is set correctly it is not necessary to specify an SNTP server as the meter will usually find the default server automatically (uk.pool.ntp.org). If you wish to use a local time server, then enter the IP address of that server in the SNTP IP. For a list of timeserver URL's visit <u>www.pool.ntp.org/zone</u>.

If the meter has obtained the correct time then the SNTP time will be greater than 1200million. This value is the number of seconds calculated from the 1<sup>st</sup> January 1970.

In the event you don't have access to the Internet and are just connected to a small network or stand alone PC then the Default Gateway and the SNTP IP address on the meter, must be set to the IP address of a local PC. You may need to open Port 123 in Windows Firewall (under Control Panel, select Windows Firewall, Exceptions, Add Port, enter Name as ntp, Port number as 123, select UDP then click ok) to allow access to your PC as a time server.

#### MAC Address

The meter's MAC address is set at the time of manufacture; it should never be necessary to change this value.

Power Cycles refer to the number of times the meter has lost the power supply (Aux).

#### Notes:

To change a parameter, type in the value you require followed by the Tab key.

The meter uses a software timer to maintain the date and time, when the time-server is not available. In the event of the supply to the meter being lost, the correct date and time will also be lost. Upon the supply being returned to the meter, the meter will return the default date and time. Access to the time-server will be required for the connect time.

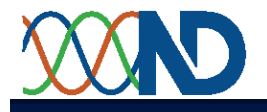

#### Comms & Logging

The *Comms & Logging* page is only accessible in Configuration mode and is used to configure the logging function of the meter. The meter measures multiple parameters and any of them can be recorded at regular intervals. The meter can be configured to send recorded data to a remote ftp server.

| Comms & Logging Param<br>Number of<br>Parameters to Log<br>Parameter number<br>1<br>2<br>3     | Logging Setup<br>neters<br>20<br>Modbus Address of the<br>parameter to be logged<br>7680<br>7681<br>7688<br>7689 |       | Comms & Logging<br>WARNING A<br>Changing the 'Number of Parameters to<br>Log will erase the data log. Changing<br>any of these settings will disable Data<br>Logging. Re-enable data logging in the<br>control box below when changes have<br>been completed.<br>Parameters<br>Up to 20 parameters can be recorded in<br>the internal non-volatile datalog. New<br>values are recorded at the logging time<br>interval entered. When the data log is ful<br>the oldest entries are overwritten with<br>the most recent values. The cordbus<br>address for each                                                                                                    |     |  |
|------------------------------------------------------------------------------------------------|----------------------------------------------------------------------------------------------------|-------|----------------------------------------------------------------------------------------------------|-----|--|
| 18<br>19<br>20<br>Logging period<br>(seconds)<br>Enable logging                                | 7730<br>7737<br>900<br>Yes v                                                                                     |       | Centriles Construction of the Cubest State of the Cubest State of |     |  |
| FTP Details<br>FTP URL<br>OR Remote IP<br>User Name<br>Passcode<br>Archive Period<br>(minutes) | 0 0 0 0                                                                                                    | III ( | <b>FTP Details</b><br>The data recorded in the internal data<br>log can be automatically transmitted to<br>an ftp server using the passive ftp<br>protocol. Only previously unsent data wil<br>be transmitted. For example,<br>datalogging every 15 minutes, 900s,<br>with an ftp interval of 1 hour, 3600s, will,<br>on average, send files containing 4<br>records every hour. If the network link is<br>broken then the next file would contain<br>records for the number of hours the link<br>has been down times four.                                                                                                    | 111 |  |
| Monthly kWh T<br>January<br>February<br>Morek                                                  | Totals<br>0<br>0                                                                                                 | ~     | Monthly kWh Totals<br>The monthly total for the current month is<br>automatically updated when the new<br>month is detected.                                                                                                    | ~   |  |

The first text box in the *Logging Parameters* section sets the number of parameter registers that are to be logged. Up to 20 registers can be logged. (Note that some parameters - such as the energies - are split into high and low portions and take up two registers in the list.) The parameters registers are entered into the table as MODBUS<sup>®</sup> addresses. For MODBUS<sup>®</sup> addresses see appendix A. A full list of MODBUS<sup>®</sup> addresses is also available for download from the Help page.

Below the parameter table is the *Logging Period* entry box — this sets the Data Log interval. The *Enable Logging* control enables or disables data-logging.

**NOTE:** The minimum logging period is dependant on the number of registers selected. The theoretical minimum is 1 second, but in practice this may not be possible. If all 20 registers are selected, the minimum period is 3 seconds.

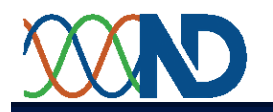

Data is stored in a circular buffer; once the memory is full, new records overwrite the oldest ones. The length of data that can be held in the memory depends upon how many parameters are recorded. Each record requires 32 bits for the time stamp and 16 bits for each register (parameter). Logging all 20 registers every 5 minutes would fill the memory in 10 days, logging 4 registers every 15 minutes would take allow over 3 months of data to be stored. Appendix B provides a table of memory requirements and examples of calculating memory capacity.

The meter can automatically send logged data to a remote FTP server. The URL or IP address of the FTP server is entered in the *FTP Details* section. A username and password is required, they are entered here. Finally the time period between file transfers is entered in Archive Period (in minutes). If a file transfer is unsuccessful, readings are stored until such time that a file transfer is possible. If the memory is filled, the oldest data is overwritten.

The final section of this page contains monthly kWh totals for the previous 12 months. These are the totals displayed on the "History" page; they are provided here so that old readings (prior to the installation of the meter) can be entered.

If you wish to manually download the logged data, copy the code from Appendix C into a text editor and save it as mem\_dl.bat into an accessible folder. Run the file mem\_dl.bat by double clicking the file and follow the instruction. You will be asked for a meter ID, this is just a name which identifies the meter and the name of a subdirectory in which your data log file will be placed. The file downloaded will show the whole memory (the logged data and any free memory available for logging). Now you can open the downloaded file into a spreadsheet program such as Excel.

- To change a parameter, type in the value you require followed by the Tab key.
  - **NOTE:** In order for profiling to function correctly, the first four parameters on the logging page must be set to log kWh (high and low words, 7680 and 7681 respectively) and kvarh (high and low words, 7684 and 7685 respectively).

To combine the High and Low word values using the following: Total raw value = (65536 x High Word) + Low Word

To calculated real value for kWh use the following: kWh = Total raw value x  $10^{(eScale-6)}$ 

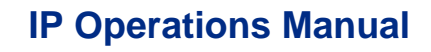

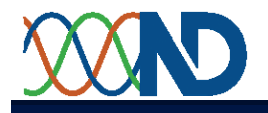

#### Totals & Alarms

The setup page for *Totals & Alarms* is only accessible in Configuration mode, and only if the meter is fitted with the "Digital Input and Output" option. This option provides two external inputs (for Pulse Counting or Status) and two outputs (for local Alarms or remote control via the communications link).

| Digital IC                                                 | ) Setup                        | <u>^</u> | Input                                                                       |
|------------------------------------------------------------|--------------------------------|----------|-----------------------------------------------------------------------------|
| Inputs                                                     |                                |          | If an input<br>counting,<br>If it is con                                    |
| Input 1<br>Input 2                                         | Counter Status<br>m3 v<br>m3 v |          | Output s<br>If an outp<br>the status<br>together<br>alarming,<br>the set po |
| Outputs                                                    |                                | Ш        | If it is con<br>the curre                                                   |
| Output 1<br>Alarm<br>Status<br>Alarm<br>Source<br>Alarm ID | Raw Reading                    |          |                                                                             |
| Trip High<br>Trip Low                                      | Release at:                    |          |                                                                             |
| Output 2<br>Alarm                                          | Raw Reading                    |          |                                                                             |

#### Input Set-up & Status

If an input is configured for pulse counting, this is the total count. If it is configured for Status, this shows the current status of the Input.

Output set-up and Status If an output is configured as an Alarm, the status of the Alarm is shown, together with the parameter selected for alarming, the alarm type and the set points.

If it is configured as a Control Output, the current status of the Output is shown

The *Inputs* section of this page allows the inputs to be configured.

If used as a Counter Input, each can have an associated unit legend representing the quantity that the counter represents. Units are chosen from the drop-down control box.

The Outputs section allows the two outputs to be configured.

> If used as an Alarm, each has settings for both a high trip level and a low trip level.

The alarm output is switched on if the alarm source goes above the Trip High value or below the Trip Low value.

Each trip level has a separate Release value; this is the value at which the output is switched off.

The Release value for Trip High should be slightly below the Trip High value; the Release for Trip Low should be slightly above the Trip Low value.

• To change a parameter, type in the value you require followed by the Tab key.

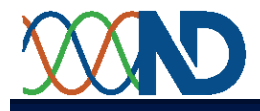

#### Scales

The *Scales* page that is accessed through the Settings Menu is the same page as is displayed when "Scales" is selected from one of the Graph pages.

|                                    |         | Scales                                                                                                    |
|------------------------------------|---------|----------------------------------------------------------------------------------------------------|
| Scale Settings                     | Display |                                                                                                    |
| Display                            |         | Sets the refresh time, in seconds, of the<br>values retrieved from the meter. As                                    |
| Update/refresh time in<br>seconds. | 5       | graphs.                                                                                                    |
| Amps                               |         | Amps<br>Amps Scale High represents the larges                                                                       |
| Amps Scale high                    | 100     | value on the Amp scale in the graph<br>pages and meter displays.                                                    |
| Amps Scale mjr divs                | 50      | Volte                                                                                                    |
| Volts                              |         | Volts scale low is the starting value for the graph scale and meter displays,                                       |
| Volts Scale low                    | 200     | Volts Scale High represents the largest<br>value on the Voltage scale                                               |
| Volts Scale high                   | 280     | Descent descent descent descent descent descent descent descent descent descent descent descent descent descent     |
| Volts Scale mjr divs               | 20      | Power<br>Power Scale High represents the                                                                            |
| Power                              |         | graph pages and meter displays.                                                                                     |
| Power Scale high                   | 30      | Major Divisions                                                                                                    |
| Power Scale mjr divs               | 10      | The number of major scale divisions<br>shown with scale values between scale<br>low and scale high is 5 between 200 |

The *Display* text box sets the refresh time for displays of instantaneous values; this is the same as the time between points for the two graphs. Values between 1 and 60 seconds are allowed.

The *Amps* section contains the high scale setting for the graph scales and analogue meter displays of current. The high setting for Amps should be set at the rating of the connected current transformers, though they may be reduced if better resolution is required. The low scale setting is always zero. The major divisions (*mjr divs*) sets the number of major divisions that are printed on the scale.

The *Volts* section contains the high and low (maximum and minimum) scale settings for the graph scales and analogue meter displays of voltage. The factory default high setting for scale high is 250 volts and the low setting is zero. The major divisions (*mjr divs*) sets the number of major divisions that are printed on the scale.

The *Power* section contains the high scale setting for the graph scales and analogue meter displays of power (1 = 1kW). The low scale setting is always zero. The major divisions (*mjr divs*) sets the number of major divisions that are printed on the scale.

• To change a parameter, type in the value you require followed by the Tab key.

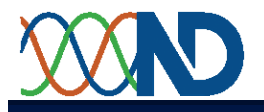

### Stand Alone Laptop/PC Setup

Ensure the Laptop/PC network settings are configured to communicate with a single fixed IP address. *For MS Windows®:* 

- From the Start menu select Settings Control Panel.
- Open the *Networks and Dial-Up Connections* Dialog.
- Double Click on the *Local Area Connection Icon*.

| ocal Area Connection Status                  | <u>?×</u>                           |
|----------------------------------------------|-------------------------------------|
| General                                      |                                     |
| Connection<br>Status:<br>Duration:<br>Speed: | Connected<br>03:31:45<br>100.0 Mbps |
| Activity Sent -                              | Received                            |
| Properties Disable                           |                                     |
|                                              | Close                               |

• Click on the *Properties* button.

| ocal Area Connection Properties                                                                                                    | ? ×                |
|----------------------------------------------------------------------------------------------------|--------------------|
| General Sharing                                                                                                    |                    |
| Connect using:                                                                                                    |                    |
| D-Link DFE-538TX 10/100 Adapter #2                                                                                                    |                    |
| ſ                                                                                                    | <u>C</u> onfigure  |
| Components checked are used by this connection:                                                                                                    |                    |
| 🗹 🍞 LPX Protocol                                                                                                    |                    |
| 🗹 🍹 Network Monitor Driver                                                                                                    |                    |
| Internet Protocol (TCP/IP)                                                                                                    |                    |
|                                                                                                    |                    |
| •                                                                                                    |                    |
| Install Uninstall Pr                                                                                                    | operties           |
| _ Description                                                                                                    |                    |
| Transmission Control Protocol/Internet Protocol. Th<br>wide area network protocol that provides communic<br>across diverse interconnected networks. | e default<br>ation |
| Sho <u>w</u> icon in taskbar when connected                                                                                                    |                    |
|                                                                                                    |                    |
| OK                                                                                                    | Cancel             |

- Select Internet Protocol (TCP/IP) from the component list as shown above.
- Click on the *Properties* button.

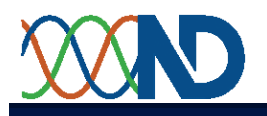

| iternet Protocol (TCP/IP) Properties                                                                                                    |                     |      |  |  |
|----------------------------------------------------------------------------------------------------|---------------------|------|--|--|
| General                                                                                                    |                     |      |  |  |
| You can get IP settings assigned automatically if your network supports<br>this capability. Otherwise, you need to ask your network administrator for<br>the appropriate IP settings. |                     |      |  |  |
| O Detain an IP address automatically                                                                                                    |                     |      |  |  |
| Use the following IP address                                                                                                    |                     |      |  |  |
| IP address:                                                                                                    | 192.168.1.250       |      |  |  |
| S <u>u</u> bnet mask:                                                                                                    | 255 . 255 . 255 . 0 |      |  |  |
| Default gateway:                                                                                                    | 192 . 168 . 1 . 254 |      |  |  |
| C Obtain DNS server address automatically                                                                                                    |                     |      |  |  |
| Use the following DNS server addresses:                                                                                                    |                     |      |  |  |
| Preferred DNS server:                                                                                                    |                     |      |  |  |
| <u>A</u> lternate DNS server:                                                                                                    |                     |      |  |  |
|                                                                                                    | Ad <u>v</u> anced   |      |  |  |
|                                                                                                    | OK Car              | ncel |  |  |

- Select the *Use the following IP address* radio button.
- Enter a fixed *IP Address* for the PC. This must have the first 3 numbers the same as the meter address and the third number different eg. Meter=192.168.1.127, PC=192.168.1.250.
- Enter the *Subnet Mask* setting for the meter.
- Enter the *Default Gateway* setting for the meter.
- Click on the *OK* button.
- Close the Local Area Connection Properties dialog box.

The PC is now configured to talk only to the connected meter.

#### Note: Connection.

Ensure the meter is connected to the PC/laptop via a CAT45 cable and the crossover adaptor supplied.

#### SNTP

In order to confirm that the PC/laptop is ready to be used as a time-server and ensure your meter gets the correct date and time, use the following commands. From the DOS command prompt enter:

| w32tm /register   |  |
|-------------------|--|
| net start w32time |  |
|                   |  |

The first command adds the required entry in the Registry. The second command starts the timeserver service

You may need to open Port 123 in Windows Firewall (under Control Panel, select Windows Firewall, Exceptions, Add Port, enter Name as ntp, Port number as 123, select UDP then click ok) to allow access to your PC as a time server.

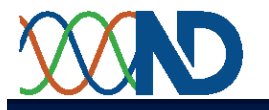

#### **Customer Upgrades**

This procedure is designed to update the firmware and web pages in a CubeIP Energy meter. The PC must be connected to the Internet so that updates can be downloaded from CubeIP.co.uk. The PC must have browser and tftp access to the meter on port 80 and port 69 respectively.

The process is in distinct stages:-

- 1. Fetch the update files from CubelP.co.uk
- 2. Establish Ethernet comms with the meter.
- 3. Save the datalog and configuration files from the meter.
- 4. Transfer the new firmware files to the meter.
- 5. Restart the meter to load the new firmware. Older meters will require power cycling, all later meters will load new firmware when leaving configuration mode.
- 6. Load the new web pages and the original configuration file.
- 7. End

You will need your meter's IP and MAC address to hand.

Using an Internet browser such as Internet explorer, type in the address bar <u>ftp://cubelP.co.uk</u> You will then be prompted for a username and password Username: production Password: bd30qw (Note, password is case sensitive, use lower case)

- 1. Double click on the Directory(folder) you require, energy, energy\_io (with IO) or system.
- 2. Double click on the Meter\_Updater\_production\_\*\*\*\*\*\_V1.01.bat, save the file in a local folder on you PC. (\*\*\*\*\* is name of required webpages ie, energy, energy\_io, system).
- 3. Then run in by double clicking on it.

A dos window will open, follow the instructions carefully and press any key when prompted.

You will be prompted to enter the MAC address of the meter to be upgrade (found on the top of the meter or on the network setup webpage browsed on the meter) and then the IP address of the meter. (the meter must be connected to your network and have access to the internet to receive the updates)

#### Batch file process:

- 1. Introduction
  - a. Press any key to continue...
- 2. Fetching Meter update files from ftp server.
- 3. Starting Meter Updates
  - a. Prompt for MAC address
  - b. Prompt for IP address
  - c. Meter Connection Ok!
- 4. Backing Up Meter Files
- 5. Backing Up Clone.icf
- 6. Backing Up Webpages.fat
- 7. Backing Up Log.csv
  - a. Meter Backup Completed
- 8. Now Uploading New Firmware
- 9. Meter Firmware Uploaded
  - a. Press any key to continue...

#### PLEASE TURN THE METER OFF AND ON TO LOAD THE NEW FIRMWARE BEFORE CONTINUING!

Please enter configuration mode then return to view mode, using the drop down menu on the setup site page, which will automatically open in your browser.

- 10. Press any key to continue...
- 11. Retesting connection to meter's IP address
- a. Press any key to continue...
- 12. Uploading New Meter Pages
- 13. Meter Update Complete!

PLEASE CHECK THE IP SETTINGS ON THE METER, AS THESE MIGHT NEED TO BE RESET! Press any key to continue...

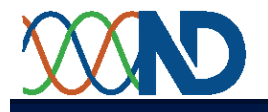

#### Appendix A

# Amalgamated Data Table – Modbus addresses for Logging

| Data         | Modbus   | Data                                     | Scaling      |  |
|--------------|----------|------------------------------------------|--------------|--|
| Address      | Register | Data                                     | Scanny       |  |
| 7680         | 47681    | KWh High Word                            | ماموكو       |  |
| 7681         | 47682    | KWh Low Word                             | escale       |  |
| 7682         | 47683    | KVAh High Word                           | oScalo       |  |
| 7683         | 47684    | KVAh Low Word                            | escale       |  |
| 7684         | 47685    | Kvarh High Word                          | o Ca - L-    |  |
| 7685         | 47686    | Kvarh Low Word                           | escale       |  |
| 7686         | 47687    | Export kWh High Word                     | oScalo       |  |
| 7687         | 47688    | Export kWh Low Word                      | escale       |  |
| 7688         | 47689    | Phase 1 Amps                             |              |  |
| 7689         | 47690    | Phase 2 Amps                             | Ki           |  |
| 7690         | 47691    | Phase 3 Amps                             |              |  |
| 7691         | 47692    | Phase 1 Volts                            |              |  |
| 7692         | 47693    | Phase 2 Volts                            | Kvp          |  |
| 7693         | 47694    | Phase 3 Volts                            |              |  |
| 7694         | 47695    | Ph1-Ph2 Volts                            |              |  |
| 7695         | 47696    | Ph2-Ph3 Volts                            | Kvl          |  |
| 7696         | 47697    | Ph3-Ph1 Volts                            |              |  |
| 7697         | 47698    | Frequency                                | 500 = 50.00  |  |
| 7698         | 47699    | Phase 1 PF                               |              |  |
| 7699         | 47700    | Phase 2 PF                               | 1000 1 000   |  |
| 7700         | 47701    | Phase 3 PF                               | 1000 = 1.000 |  |
| 7701         | 47702    | System PF                                |              |  |
| 7702         | 47703    | Phase 1 kW                               |              |  |
| 7703         | 47704    | Phase 2 kW                               |              |  |
| 7704         | 47705    | Phase 3 kW                               | Кр           |  |
| 7705         | 47706    | System kW                                | _            |  |
| 7706         | 47707    | Phase 1 kVA                              |              |  |
| 7707         | 47708    | Phase 2 kVA                              | _            |  |
| 7708         | 47709    | Phase 3 kVA                              | — Кр         |  |
| 7709         | 47710    | System kVA                               | -            |  |
| 7710         | 47711    | Phase 1 kvar                             |              |  |
| 7710         | 47712    | Phase 2 kvar                             | -            |  |
| 7712         | 47713    | Phase 3 kvar                             | – Кр         |  |
| 7713         | 47714    | System kvar                              | _            |  |
| 771/         | 47715    | Ph1 Amps Demand                          |              |  |
| 7715         | 47716    | Ph2 Amps Demand                          | Ki           |  |
| 7716         | 47710    | Ph3 Amps Demand                          |              |  |
| 7717         | 47718    | Ph1 Volts Demand                         |              |  |
| 7718         | 47710    | Ph2 Volts Demand                         | Kyp          |  |
| 7710         | 47720    | Ph3 Volts Demand                         | κνρ          |  |
| 7717         | 47720    | Peak Ph1 Amps                            |              |  |
| 7720         | 47721    | Doak Dh2 Amps                            | Ki           |  |
| 7727         | 47722    | Poak Ph3 Amps                            |              |  |
| 7722         | 47723    | Peak Ph1 Volts                           |              |  |
| 7724         | 47724    | Peak Ph2 Volts                           | Kun          |  |
| 7725         | 47726    | Peak Ph3 Volts                           | KVP          |  |
| 7726         | 47720    | kW Demand                                |              |  |
| 7707         | 47729    | k\/A Domand                              | Kn + 1       |  |
| 7729         | 47720    | kvar Demand                              |              |  |
| 7720         | 47720    | Peak Hold kW Demand                      |              |  |
| 7720         | 47730    | Peak Hold kVA Demand                     | Kn + 1       |  |
| 7721         | 47722    | Peak Hold kvar Demand                    | κμ + 1       |  |
| 7720         | 47722    | Noutral Current                          | K i          |  |
| 113Z<br>7700 | 41133    | Amps Scale Vi                            | NI           |  |
| 1100         | 41/34    | Allips Judie Ni<br>Dhaso Volta Scalo Kur | -            |  |
| 7725         | 41/30    |                                          | -            |  |
| 1100         | 41/30    | Dowor Scale Kn                           | -            |  |
| //30<br>דכדד | 41/3/    | Formy Scale Ko                           | -            |  |
| 1131         | 4//30    | Literyy scale ke                         | -            |  |

Note: All values in this table have read only access.

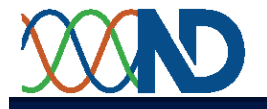

# Appendix B

## **Data Log Memory Capacity**

#### Maximum N° of Log Periods stored in Memory

| No of      | Maximum Log |
|------------|-------------|
| Parameters | Periods     |
| 1          | 43,600      |
| 2          | 32,700      |
| 3          | 26,200      |
| 4          | 21,800      |
| 5          | 18,700      |
| 6          | 16,300      |
| 7          | 14,500      |
| 8          | 13,100      |
| 9          | 11,900      |
| 10         | 10,900      |
| 11         | 10,000      |
| 12         | 93,00       |
| 13         | 8,700       |
| 14         | 8,100       |
| 15         | 7,700       |
| 16         | 7,200       |
| 17         | 6,800       |
| 18         | 6,500       |
| 19         | 6,200       |
| 20         | 5,900       |

| Example 1<br>Maximum Mer<br>parameters                            | nory Usage | e; 30min periods, 20 |  |  |
|-------------------------------------------------------------------|------------|----------------------|--|--|
| 30 x 5900                                                         | = 177,000  | ) mins               |  |  |
| 177,000 / 60                                                      | = 2,950    | hours                |  |  |
| 2,950 / 24                                                        | = 123      | days                 |  |  |
| 123 / 7                                                           | = 17.5     | weeks                |  |  |
| Example 2<br>Maximum Memory Usage; 15min periods, 4<br>parameters |            |                      |  |  |
| 15 x 21800                                                        | = 327,000  | ) mins               |  |  |
| 327,000 / 60                                                      | = 5,450    | hours                |  |  |
| 5,450 / 24                                                        | = 227      | days                 |  |  |
| 227 / 7                                                           | = 32.4     | weeks                |  |  |

## Logging Period

The minimum logging period is dependant on the number of registers selected. The theoretical minimum is 1 second, but in practice this may not be possible. If all 20 registers are selected, the minimum period is 3 seconds.

#### FTP Transmitted data log structure and time stamp.

Data structure is as follows:

Time Stamp (700717\_073046 + parameter 1 value(2) + parameter 2 value(919) ......+ parameter 20 value(5).

E.g.

The time stamp eg 700717\_073046 is broken down left to right as follows:

70 = year 1970, 07 = month July, 17 = day 17<sup>th</sup>, \_ , 07 = hour, 30 = minutes, 46 = seconds

If the year shown is 1970 then the meter has failed to read the correct time from your PC, network or time server.

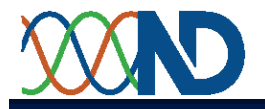

# Appendix C

Manual download of Logging memory batch file.

echo off

cd/ for /F "tokens=1-4 delims=/:., " %%a in ('date/T') do set f\_name=%%c%%b%%a for /F "tokens=1-2 delims=:.," %%a in ('time/T') do set f name=%f name% %%a%%b ECHO. SET /P NAME=Enter the Meter ID [main office]: SET /P \_IP=Enter the IP Address for your Meter : IF NOT EXIST %\_NAME% MD %\_NAME% ATTRIB -r % NAME%\\*.\* /s cd\% NAME% md %f name% ECHO. ECHO Testing whether the Meters IP can be reached. . . PING -n 1 -w 3600 %\_IP% | FIND "TTL=" > NUL IF NOT ERRORLEVEL 1 ( ECHO Meter Connection Ok! ECHO. ECHO. ECHO. ECHO Downloading Log.csv file: ECHO === ECHO. tftp -i %\_IP% GET log.csv %f\_name%\log.csv ECHO. ECHO. ECHO Download Completed. ECHO ECHO. ECHO Your logged data is saved in C:\%\_NAME%\%f\_name%\log.csv ECHO. pause ) ELSE ( ECHO. ECHO There is an error with the IP Address you entered Please check the following: ECHO 1. Did you enter the correct IP Address? IP Entered:%\_IP% ECHO 2. Is the IP meter connected to the network? ECHO 3. Is your computer connected to the network? ECHO 4. Is the IP Address of the Meter on the same range as your network? 

pause)